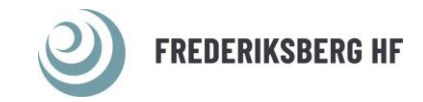

# Vejledning til brug af ExamCookie

Videovejledning: ExamCookie - Introduktionsvideo on Vimeo

Alle, som skal til skriftlig eksamen/prøve, installere programmet Examcookie før eksamen/prøven begynder.

For at installere ExamCookie, skal du gå ind på https://www.examcookie.dk/

Klik derefter på download i den øverste menulinje:

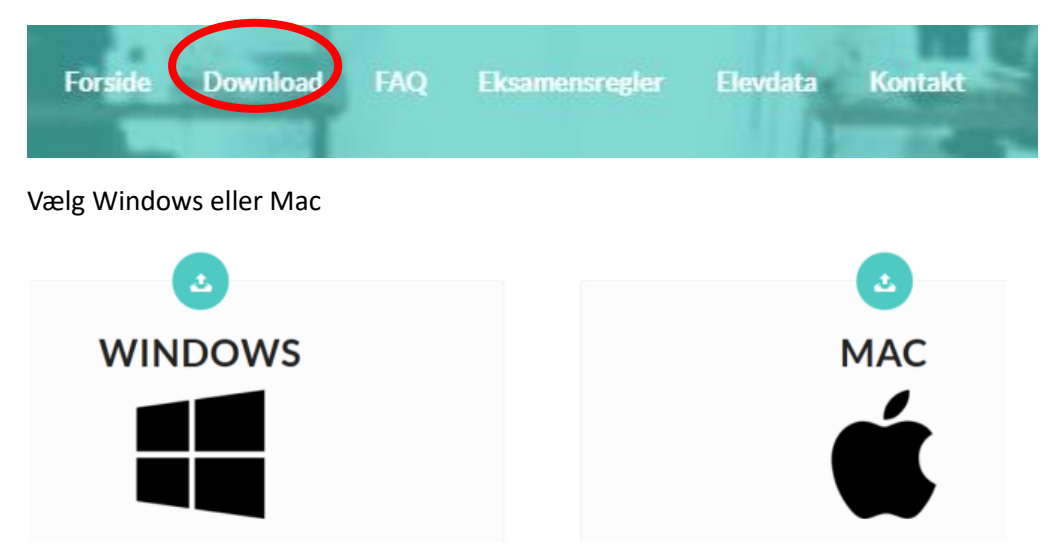

### **Windows**

Hvis du er Windows-bruger, så klik på Windows. Klik på Åben fil, når den er downloadet.

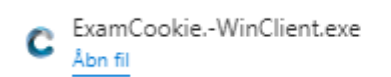

Giv herefter tilladelse til, at ExamCookie må fortage ændringer.

Når ExamCookie er downloadet og installeret, kan du trykke test, for at tjekke om alt er ok.

| Exam <b>Coo</b> kie                    |                                              |
|----------------------------------------|----------------------------------------------|
| UNI-Login                              | Manuel-Login Test                            |
| System Test                            |                                              |
| <b>Operativ sys</b><br>Dit operativ sy | stem:<br>stem er ok.                         |
| Harddisk pla<br>Der er tilstræk        | <b>ads:</b><br>keligt plads på din harddisk. |
| Netværkste                             | st:                                          |
| Der er forbinde                        | else til webservicen.                        |
| Klient versio                          | on:                                          |

Nu er du klar til eksamen/prøven 😊

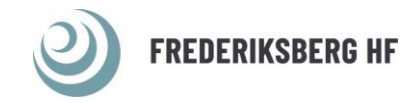

### <u>Mac</u>

Klik på download i øverste menulinje og derefter på Apple-ikonet.

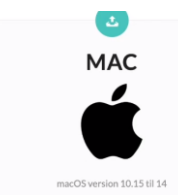

Klik på filen, når ExamCookie er downloadet:

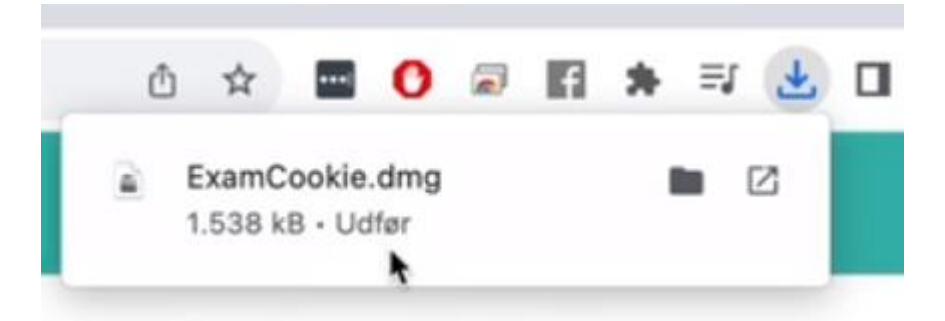

#### Så åbner et nyt vindue med følgende:

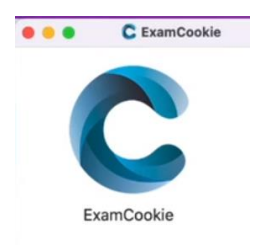

Start programmet ved at klikke på ExamCookie-ikonet, derefter vises følgende meddelelse, hvor du skal trykke på Åbn

| °                                                                                                    |
|----------------------------------------------------------------------------------------------------|
| "ExamCookie" er en app, der er hentet fra<br>internettet. Er du sikker på, at du vil åbne den?                                                                                         |
| Emnet er på diskbilledet "ExamCookie_1202 (1).dmg". Chrome<br>hentede dette diskbillede i dag kl. 13.32. Apple har undersøgt<br>den, og der blev ikke fundet noget ondsindet software. |
| Åbn                                                                                                    |
| Vis diskbillede                                                                                                    |
| Annuller                                                                                                    |
| Advar mig ikke, når jeg åbner apps på dette diskbillede                                                                                                    |

Ved nedenstående medddelse tryk Åbn Systemindstillinger:

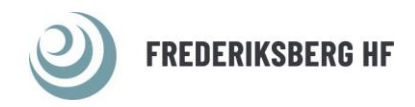

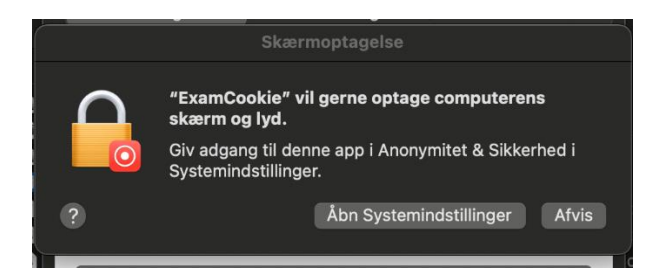

Derefter vil du blive bedt om at indtaste adgangskode til computerne. Tast koden og tryk ok.

Tryk på Slut og åbn igen:

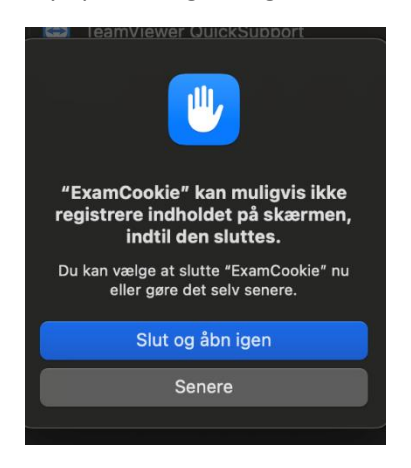

Nu er du klar til eksamen/prøven 😊

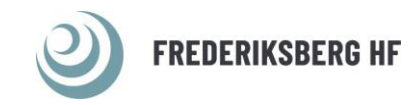

## **VIGTIG INFO**

Når eksamen/prøven begynder, vises dette ikon nederst på din skærm

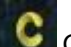

Gult Ikon = du er logget ind, men eksamen/prøven er ikke gået i gang

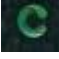

Grøn ikon = Eksamen/prøven er i gang og dit program kører

Rødt ikon = Eksamen/prøven er i gang, men dit program kører ikke

Hvis du under eksamen/prøven logger af nettet, bliver ikonet rødt, men data gemmes og sendes, når du logger på igen. Hvis Ikonet er rødt, og du ikke selv har logget af nettet, skal du kontakte prøvevagten.

#### Programmet afslutter selv, når eksamen/prøven er slut

Når programmet er afsluttet, afinstallere programmet sig selv, og du skal huske at hente det igen til næste skriftlig eksamen/prøve.